Διεθνές Πανεπιστήμιο της Ελλάδος
Διεύθυνση Βιβλιοθήκης & Κέντρου Πληροφόρησης

# Οδηγός χρήσης Turnitin

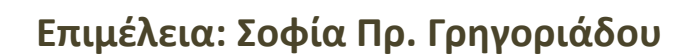

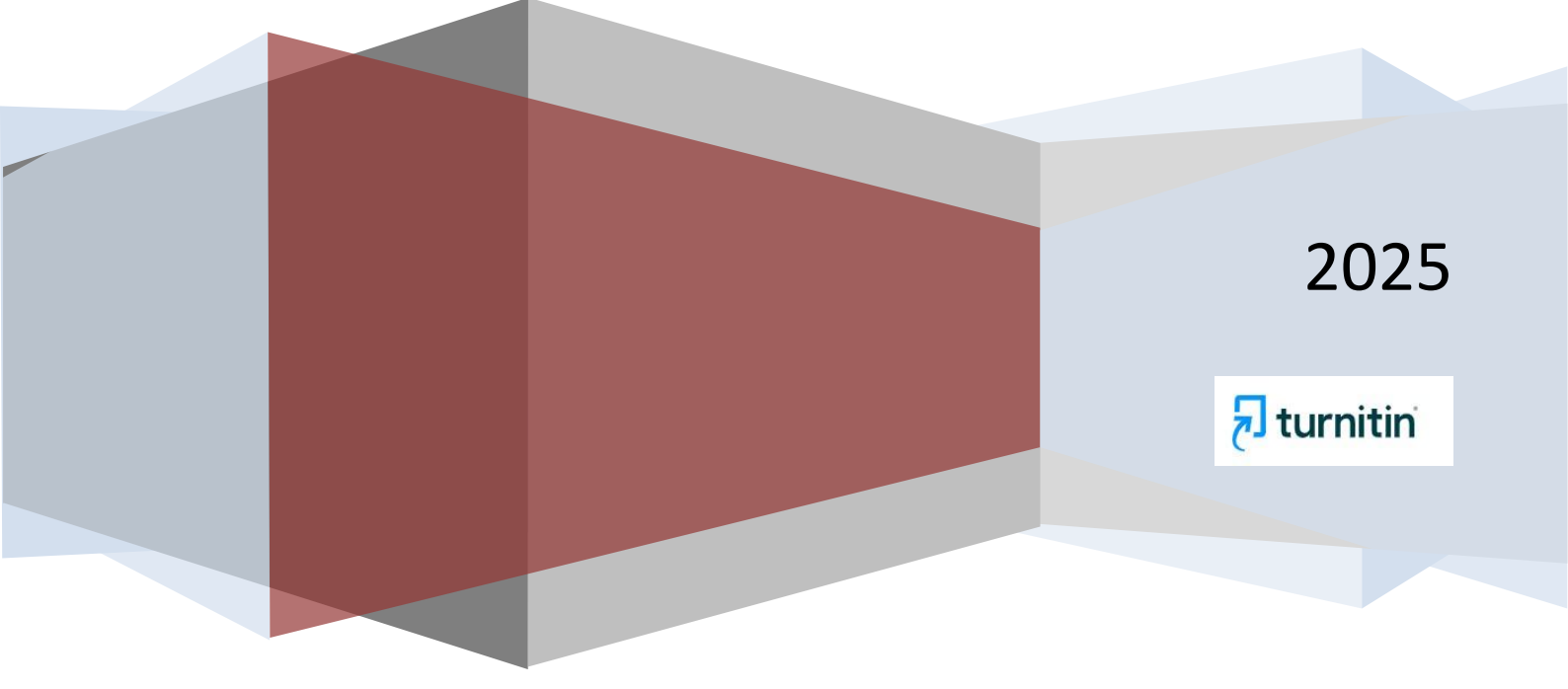

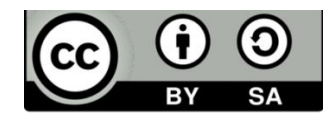

Το υλικό διατίθεται με τους όρους της άδειας χρήσης: Αναφορά - Παρόμοια Διανομή

https://creativecommons.org/licenses/by/4.0/

#### ΟΔΗΓΙΕΣ ΧΡΗΣΗΣ ΤΟΥ TURNITIN ΓΙΑ ΚΑΘΗΓΗΤΕΣ

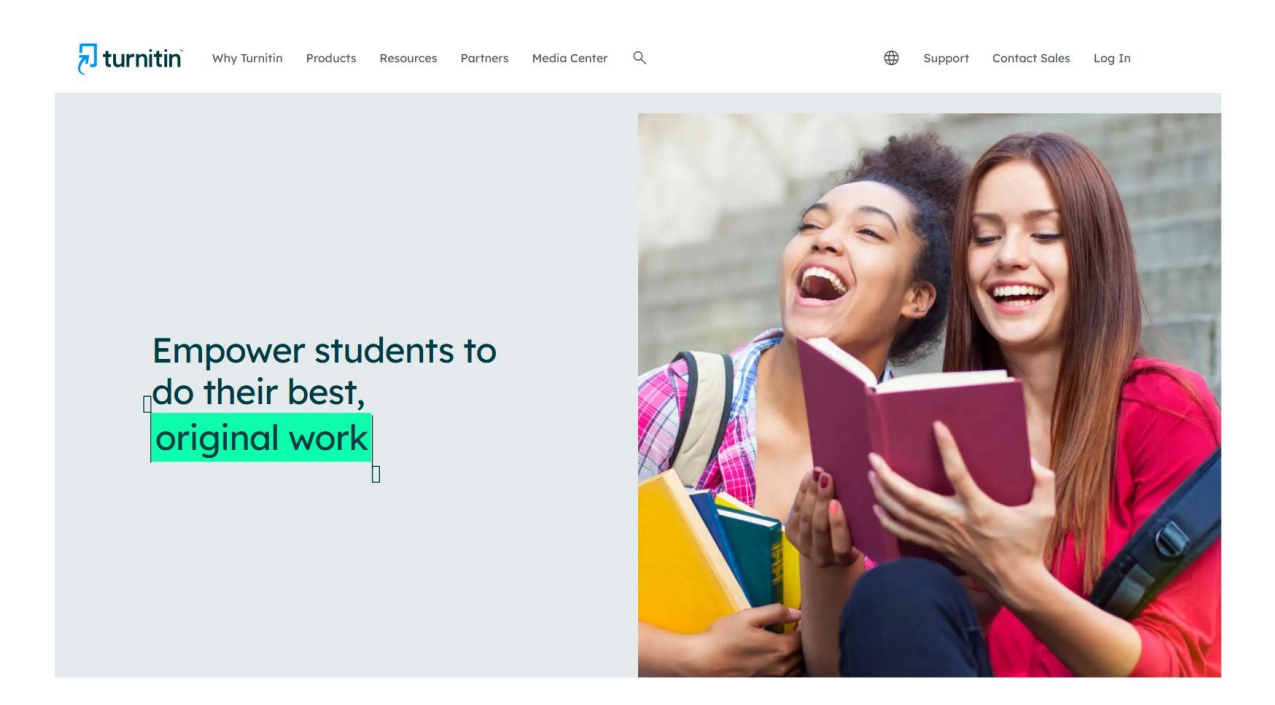

Για να μπορείτε να χρησιμοποιήσετε το Turnitin, θα πρέπει πρώτα να δημιουργήσετε **ένα λογαριασμό χρήστη**. Για το λόγο αυτό, θα πρέπει να στείλετε ένα e-mail από τον ιδρυματικό σας λογαριασμό, με θέμα «Εγγραφή στο Turnitin», στην υπεύθυνη βιβλιοθηκονόμο από την Πανεπιστημιούπολη στην οποία εργάζεστε (Πανεπιστημιούπολη Σίνδου, Πανεπιστημιούπολη του ΠΑΚΕΔΙΠΣ, Πανεπιστημιούπολη Σερρών, Κιλκίς και Κατερίνης), και όπου θα καταγράψετε το μάθημα/μαθήματα που διδάσκετε, καθώς επίσης και εάν διαθέτετε μαθήματα στο e-learning, προκειμένου να σας αποσταλεί μία πρόσκληση εγγραφής.

Για να δημιουργήσετε κωδικό εισόδου, εισάγετε τη διεύθυνση του ακαδημαϊκού email και συμπληρώνετε το επώνυμό σας <u>με λατινικούς</u> <u>χαρακτήρες</u> για τους χρήστες από την Πανεπιστημιούπολη Σίνδου και την Πανεπιστημιούπολη του ΠΑΚΕΔΙΠΣ <u>και με ελληνικά</u> για όσους είναι από την Πανεπιστημιούπολη Σερρών, Κιλκίς και Κατερίνης. Για να συνδεθείτε, χρησιμοποιήστε **το email σας** και τον **κωδικό** εισόδου (password).

| turnitin                                                                                                    |
|----------------------------------------------------------------------------------------------------|
| Log in to Turnitin                                                                                                    |
| Email address                                                                                                    |
| sofialib@ihu.gr                                                                                                    |
| Password                                                                                                    |
|                                                                                                    |
| Log in Or                                                                                                    |
| G Sign in with Google C Log in with Clever                                                                                                    |
| Forgotten your password? <u>Click here.</u><br>Need more help? <u>Click here.</u>                                                                                                    |
| New user? Click here.                                                                                                    |
| <u>Privacy Policy</u><br>We take your privacy very seriously. We do not share your details for marketing<br>purposes with any external companies. Your information may only be shared with<br>our third party partners so that we may offer our service. |

Σε περίπτωση που έχετε **ξεχάσει** τον κωδικό σας ή έχει λήξει, μπορείτε να κάνετε ανάκτηση συνθηματικού (password).

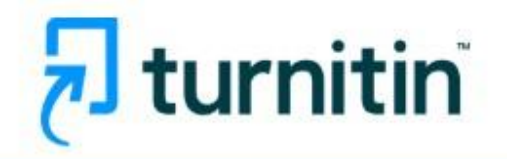

| Log in to Turnitin                                                                                                    |
|----------------------------------------------------------------------------------------------------|
| Email address                                                                                                    |
| sofialib@ihu.gr                                                                                                    |
| Password                                                                                                    |
|                                                                                                    |
| Log in Or                                                                                                    |
| <b>G</b> Sign in with Google <b>C</b> Log in with Clever                                                                                                    |
| Forgotten your password? <u>Click here.</u><br>Need more help? <u>Click here.</u>                                                                                                    |
| New user? Click here.                                                                                                    |
| <u>Privacy Policy</u><br>We take your privacy very seriously. We do not share your details for marketing<br>purposes with any external companies. Your information may only be shared with<br>our third party partners so that we may offer our service. |

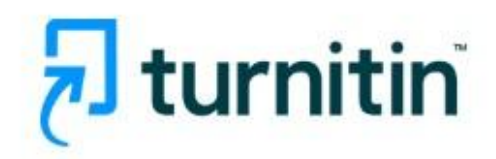

## Reset User Password -

Please enter the email address you used to create your user profile. Click "next" when you are done.

**Email Address** 

If you do not know the email address for your account...

Ask your instructor (or Turnitin administrator, if you are an instructor) to look up your email address.

NOTE: Due to privacy agreements, Turnitin CANNOT release your email address - even to you. You MUST get this information from your institution.

Next

Copyright @ 1998 - 2025 Turnitin, LLC. All rights reserved. (Privacy Policy)

Για την προσθήκη τάξης (μαθήματος), επιλέξτε το κουμπί Add Class

| turn                                       | nitin                                                                                   |                                               |             |             | Sofia Grigoriadou | ı   User Info   Messages   Ir | istructor 🔻   English | ▼   Communit    | y   ⑦ Help   Logo |
|--------------------------------------------|-----------------------------------------------------------------------------------------|-----------------------------------------------|-------------|-------------|-------------------|-------------------------------|-----------------------|-----------------|-------------------|
| All Classes                                | Join Account (TA) Quick Submit                                                          |                                               |             |             |                   |                               |                       |                 |                   |
| NOW VIEWING: HOME                          | E                                                                                       |                                               |             |             |                   |                               |                       |                 |                   |
| About this page<br>This is your instructor | e<br>homepage. To create a class, click the "Add Class" button. To display a class's as | signments and papers, click the class's name. |             |             |                   |                               |                       |                 |                   |
| IHU-Serres                                 | S                                                                                       |                                               |             |             |                   | _                             |                       |                 | Add Class         |
|                                            |                                                                                         |                                               |             |             |                   |                               | All Classes           | Expired Classes | Active Classes    |
| Class ID                                   | Class name                                                                              | Status                                        | Start Date  | End Date    | Class Summary     | Learning Analytics            | Edit                  | Сору            | Delete            |
| 47535445                                   | BUSINESS2025                                                                            | Active                                        | 14-Feb-2025 | 31-Mar-2028 | e                 |                               | 0                     |                 | Û                 |
|                                            |                                                                                         |                                               |             |             |                   |                               |                       |                 |                   |
|                                            |                                                                                         |                                               |             |             |                   |                               |                       |                 |                   |
|                                            |                                                                                         |                                               |             |             |                   |                               |                       |                 |                   |
|                                            |                                                                                         |                                               |             |             |                   |                               |                       |                 |                   |
|                                            |                                                                                         |                                               |             |             |                   |                               |                       |                 |                   |

και στη συνέχεια πατήστε **Create a New Class**. Στην ενότητα "Class settings" επιλέξτε τον τύπο της εργασίας **(Class type)**, ο οποίος συνίσταται να είναι ο απλός τύπος μαθήματος **(Standard)**,αφού οι ρυθμίσεις της επιλογής Master, αυξάνουν την πολυπλοκότητα χρήσης και δεν εμπίπτουν στο σκοπό του παρόντος οδηγού χρήσης.

| 🔊 turnitin                                           |                                                                 |
|------------------------------------------------------|-----------------------------------------------------------------|
| All Classes Join Account (TA) Quick                  | Submit                                                          |
| NOW VIEWING: HOME > CREATE CLASS                     |                                                                 |
|                                                      | Create a new class                                              |
| To create a class, enter a class name and a class er | rollment key. Click "Submit" to add the class to your homepage. |
|                                                      | Class settings                                                  |
| * Class type                                         | Standard V                                                      |
| * Class name                                         |                                                                 |
| * Enrollment key                                     |                                                                 |
| * Subject area(s)                                    | Select subject(s)                                               |
| * Student level(s)                                   | Select student level(s)                                         |
| Class start date                                     | 20-Feb-2025                                                     |
| * Class end date                                     | 20-Feb-2026                                                     |
|                                                      | Cancel Submit                                                   |

Εισάγετε το όνομα της τάξης (Class name) και τον κωδικό εγγραφής (Enrollment key).

| 🔊 turnitin                                           |                                                                 |  |  |  |  |  |  |  |  |
|------------------------------------------------------|-----------------------------------------------------------------|--|--|--|--|--|--|--|--|
| All Classes Join Account (TA) Quick Submit           |                                                                 |  |  |  |  |  |  |  |  |
| NOW VIEWING: HOME > CREATE CLASS                     |                                                                 |  |  |  |  |  |  |  |  |
|                                                      | Create a new class                                              |  |  |  |  |  |  |  |  |
| To create a class, enter a class name and a class en | rollment key. Click "Submit" to add the class to your homepage. |  |  |  |  |  |  |  |  |
|                                                      | Class settings                                                  |  |  |  |  |  |  |  |  |
| * Class type                                         | Standard v                                                      |  |  |  |  |  |  |  |  |
| * Class name                                         |                                                                 |  |  |  |  |  |  |  |  |
| * Enrollment key                                     |                                                                 |  |  |  |  |  |  |  |  |
| * Subject area(s)                                    | Select subject(s)                                               |  |  |  |  |  |  |  |  |
| * Student level(s)                                   | Select student level(s)                                         |  |  |  |  |  |  |  |  |
| Class start date                                     | 20-Feb-2025                                                     |  |  |  |  |  |  |  |  |
| * Class end date                                     | 20-Feb-2026                                                     |  |  |  |  |  |  |  |  |
|                                                      | Cancel Submit                                                   |  |  |  |  |  |  |  |  |

Ο κωδικός εγγραφής (Enrollment key) είναι υποχρεωτικός και αποτελεί τον κωδικό που οι φοιτητές/ριες πρέπει να χρησιμοποιήσουν για να εγγραφούν στην τάξη σας, σε περίπτωση που η υποβολή εργασιών γίνει από τους ίδιους. Σε περίπτωση που δε γίνει από τους φοιτητές πρέπει και πάλι να συμπληρωθεί, γιατί έχει οριστεί ως υποχρεωτικό πεδίο από τις προδιαγραφές του συστήματος

Εισάγετε κάποιους θεματικούς όρους [Subject area(s)], καθώς και το επίπεδο του μαθήματος [Student level(s)].

Για το **Class end date** ισχύει ό,τι και για το Enrollment key, που αφορά στη δυνατότητα υποβολής εργασίας ή όχι από τους ίδιους τους φοιτητές, οπότε και σε αυτή την περίπτωση θα πρέπει να συμπληρώσετε τις ημερομηνίες έναρξης και λήξης του μαθήματος. Μετά το τέλος της καταληκτικής ημερομηνίας, οι φοιτητές/τριες δε θα μπορούν πλέον είτε να εγγράφονται είτε να υποβάλλουν τις εργασίες τους. <u>Η προεπιλεγμένη διάρκεια για όλες τις τάξεις είναι</u> οι έξι (6) μήνες.

| 🔊 turnitin                                           |                                                                 |  |  |  |  |  |  |  |  |
|------------------------------------------------------|-----------------------------------------------------------------|--|--|--|--|--|--|--|--|
| All Classes Join Account (TA) Quick Submit           |                                                                 |  |  |  |  |  |  |  |  |
| NOW VIEWING: HOME > CREATE CLASS                     |                                                                 |  |  |  |  |  |  |  |  |
|                                                      | Create a new class                                              |  |  |  |  |  |  |  |  |
| To create a class, enter a class name and a class en | rollment key. Click "Submit" to add the class to your homepage. |  |  |  |  |  |  |  |  |
|                                                      | Class settings                                                  |  |  |  |  |  |  |  |  |
| * Class type                                         | Standard                                                        |  |  |  |  |  |  |  |  |
| * Class name                                         |                                                                 |  |  |  |  |  |  |  |  |
| * Enrollment key                                     |                                                                 |  |  |  |  |  |  |  |  |
| <ul> <li>Subject area(s)</li> </ul>                  | Select subject(s)                                               |  |  |  |  |  |  |  |  |
| * Student level(s)                                   | Select student level(s)                                         |  |  |  |  |  |  |  |  |
| Class start date                                     | 20-Feb-2025                                                     |  |  |  |  |  |  |  |  |
| * Class end date                                     | 20-Feb-2026                                                     |  |  |  |  |  |  |  |  |
|                                                      | Cancel Submit                                                   |  |  |  |  |  |  |  |  |

Αφού πατήσετε το Submit

| 🔊 turnitin                                           |                                                                 |  |  |  |  |  |  |  |  |
|------------------------------------------------------|-----------------------------------------------------------------|--|--|--|--|--|--|--|--|
| All Classes Join Account (TA) Quick Submit           |                                                                 |  |  |  |  |  |  |  |  |
| NOW VIEWING: HOME > CREATE CLASS                     |                                                                 |  |  |  |  |  |  |  |  |
|                                                      | Create a new class                                              |  |  |  |  |  |  |  |  |
| To create a class, enter a class name and a class er | rollment key. Click "Submit" to add the class to your homepage. |  |  |  |  |  |  |  |  |
|                                                      | Class settings                                                  |  |  |  |  |  |  |  |  |
| * Class type                                         | Standard                                                        |  |  |  |  |  |  |  |  |
| * Class name                                         | CIVIL ENGINEERING                                               |  |  |  |  |  |  |  |  |
| * Enrollment key                                     | CIVIL2025                                                       |  |  |  |  |  |  |  |  |
| * Subject area(s)                                    | Engineering x                                                   |  |  |  |  |  |  |  |  |
| * Student level(s)                                   | Graduate x                                                      |  |  |  |  |  |  |  |  |
| Class start date                                     | 20-Feb-2025                                                     |  |  |  |  |  |  |  |  |
| * Class end date                                     | 31-Mar-2026                                                     |  |  |  |  |  |  |  |  |
|                                                      | Cancel Submit                                                   |  |  |  |  |  |  |  |  |

θα εμφανιστεί σε ένα πλαίσιο το Class ID και το Enrollment key. Πατήστε Continue.

**Σημείωση:** Το **Class ID** σε συνδυασμό με το **Enrollment key** <u>δίνουν τη</u> <u>δυνατότητα σε οποιονδήποτε (ακόμη και σε χρήστες εκτός του</u> <u>Πανεπιστημίου</u>) να δηλώσουν συμμετοχή στην τάξη σας. Γι' αυτό η κοινοποίηση αυτών των πληροφοριών πρέπει να γίνεται με προσοχή και <u>μόνο σε άτομα που πρέπει να έχουν αυτή τη δυνατότητα</u>.

**Προσοχή!** Το **Enrollment key** δεν είναι συνθηματικό! Δεν αποθηκεύεται με κρυπτογράφηση και είναι ορατό στους διαχειριστές και σε προσωπικό με αυξημένα δικαιώματα ρόλου. Επομένως, δεν πρέπει να χρησιμοποιούνται σε αυτό το πεδίο προσωπικά συνθηματικά, γενικοί κωδικοί πρόσβασης κ.λπ.

|                         |                                                           |                                                                                           | Sofia Grigoriadou | i   User Info   Messages   I | nstructor 🔻   English | 🔻   Community   | (?) Help   Logout |
|-------------------------|-----------------------------------------------------------|-------------------------------------------------------------------------------------------|-------------------|------------------------------|-----------------------|-----------------|-------------------|
| 🚽 turn                  | itin                                                      |                                                                                           |                   |                              |                       |                 |                   |
| All Classes             | Ioin Account (TA) Quick Submit                            |                                                                                           |                   |                              |                       |                 |                   |
| NOW VIEWING: HOME       |                                                           |                                                                                           |                   |                              |                       |                 |                   |
| O Congratulations       | sI You have created the new class: CIVIL ENGINEERING      | Your class ID is 47610541 and enrollment key is CIVIL2025.                                |                   |                              |                       |                 |                   |
| About this page         |                                                           |                                                                                           |                   |                              |                       |                 |                   |
| This is your instructor | homepage. To create a class, click the "Add Class" buttor | To display a class's assignments and papers, click the class's name.                      |                   |                              |                       |                 |                   |
| IHU-Serres              | S                                                         | Class created                                                                             |                   |                              |                       | +               | Add Class         |
|                         |                                                           | Congratulations! You have just created the new class: CIVIL ENGINEERING                   |                   |                              | All Classes           | Expired Classes | Active Classes    |
| Class ID                | Class name                                                | enrollment key you have chosen and the unique class ID generated by Turnitin:             | Class Summary     | Learning Analytics           | Edit                  | Сору            | Delete            |
| 47535446                | BUSINESS2025                                              | Cises ID 47610541                                                                         | (e)               |                              | 0                     |                 | 1                 |
| 47810541                | CIVIL ENGINEERING                                         | Enrollment key CIVIL2025                                                                  | <u>el</u>         | a.                           | 0                     |                 | Û                 |
|                         |                                                           | Note: Should you ever forget the class ID, it is the number to the left of the class name |                   |                              |                       |                 |                   |
|                         |                                                           | on your class list. You can view or change your enrollment key by editing the class.      |                   |                              |                       |                 |                   |
|                         |                                                           | Click the class name to enter the class and get started creating assignments.             |                   |                              |                       |                 |                   |
|                         |                                                           |                                                                                           |                   |                              |                       |                 |                   |
|                         |                                                           | Continue                                                                                  |                   |                              |                       |                 |                   |
|                         |                                                           | Copyright & 1968 – 2025 Turnish, LLC. All rights reserved. (Privacy Palley)               |                   |                              |                       |                 |                   |
|                         |                                                           | Helpdesk Research Resources                                                               |                   |                              |                       |                 |                   |

Η **νέα τάξη** (μάθημα) θα εμφανίζεται πλέον στη λίστα τάξεων (μαθημάτων) του λογαριασμού σας.

|                                         |                                                                   |                                                |                                 |                     |                 | Sofia Grigoriadou | ı   User Info   Messages   Ir | nstructor 🔻   Englisi | n 🔻   Community | 🕐 Help   Logout |
|-----------------------------------------|-------------------------------------------------------------------|------------------------------------------------|---------------------------------|---------------------|-----------------|-------------------|-------------------------------|-----------------------|-----------------|-----------------|
| 🚽 tur                                   | nitin                                                             |                                                |                                 |                     |                 |                   |                               |                       |                 |                 |
| -                                       |                                                                   |                                                |                                 |                     |                 |                   |                               |                       |                 |                 |
| All Classes                             | Join Account (TA) Quick Submit                                    |                                                |                                 |                     |                 |                   |                               |                       |                 |                 |
| NOW VIEWING: HO                         | ME                                                                |                                                |                                 |                     |                 |                   |                               |                       |                 |                 |
| 📀 Congratulat                           | ions! You have created the new class: CIVIL ENGINEERIN            | G. Your class ID is 47610541 and enrollment ke | iy is CIVIL2025.                |                     |                 |                   |                               |                       |                 |                 |
| About this par                          |                                                                   |                                                |                                 |                     |                 |                   |                               |                       |                 |                 |
| About this pay<br>This is your instruct | ge<br>tor homepage. To create a class, click the "Add Class" butt | on. To display a class's assignments and paper | s, click the class's name.      |                     |                 |                   |                               |                       |                 |                 |
|                                         |                                                                   |                                                |                                 |                     |                 |                   |                               |                       |                 |                 |
| IHU-Serr                                | res                                                               |                                                |                                 |                     |                 |                   |                               |                       | +               | Add Class       |
|                                         |                                                                   |                                                |                                 |                     |                 |                   |                               | All Classes           | Expired Classes | Active Classes  |
| Class ID                                | Class name                                                        |                                                | Status                          | Start Date          | End Date        | Class Summary     | Learning Analytics            | Edit                  | Сору            | Delete          |
| 47535446                                | BUSINESS2025                                                      |                                                | Active                          | 14-Feb-2025         | 31-Mar-2026     |                   |                               | 0                     |                 | 1               |
| 47610541                                | CIVIL ENGINEERING                                                 |                                                | Active                          | 20-Feb-2025         | 31-Mar-2028     | 1                 |                               | 0                     |                 | Û               |
| _                                       |                                                                   |                                                |                                 |                     |                 |                   |                               |                       |                 |                 |
|                                         |                                                                   |                                                |                                 |                     |                 |                   |                               |                       |                 |                 |
|                                         |                                                                   |                                                |                                 |                     |                 |                   |                               |                       |                 |                 |
|                                         |                                                                   |                                                |                                 |                     |                 |                   |                               |                       |                 |                 |
|                                         |                                                                   |                                                |                                 |                     |                 |                   |                               |                       |                 |                 |
|                                         |                                                                   |                                                |                                 |                     |                 |                   |                               |                       |                 |                 |
|                                         |                                                                   |                                                | Copyright @ 1998 - 2025 Turniti | Recearch Recourses  | Privacy Policy) |                   |                               |                       |                 |                 |
|                                         |                                                                   |                                                | Trepven                         | NUMBER OF THE STORE |                 |                   |                               |                       |                 |                 |

<u>Για να μπορούν οι φοιτητές να υποβάλλουν μία εργασία</u> εντός κάποιας τάξης (μαθήματος), <u>θα πρέπει να **δημιουργήσετε** μια</u> <u>εργασία (Assignment),</u> αφού επιλέξετε την τάξη στην οποία θέλετε να ενταχθεί αυτή η εργασία και να πατήσετε το **Add Assignment**.

| 🔊 turnitin                                                          |                       |                    |                  |                                                         |                                              | Sofia Grigoriadou   User Info   Messag | es   Instructor ▼   English ▼   1 | Community   ⑦ Help   Logout |
|---------------------------------------------------------------------|-----------------------|--------------------|------------------|---------------------------------------------------------|----------------------------------------------|----------------------------------------|-----------------------------------|-----------------------------|
| Assignments Students Grade Bo                                       | ok Libraries          | Calendar           | Discussion       | Preferences                                             |                                              |                                        |                                   |                             |
| NOW VIEWING: HOME > CIVIL ENGINEERING > (                           | LASS HOME             |                    |                  |                                                         |                                              |                                        |                                   |                             |
| About this page<br>This is your class homepage. Click the "Add assi | inment" button to add | d an assignment to | your class homep | age. Click an assignment's "View" button to view the as | signment inbox and any submissions that have | e been made to the assignment.         |                                   |                             |
| CIVIL ENGINEERING<br>CLASS HOMEPAGE   QUICKMARK BREAKDOW            | N                     |                    |                  |                                                         |                                              |                                        |                                   | + Add Assignment            |
|                                                                     |                       |                    | START            | DUE                                                     | POST                                         | STATUS                                 | ACTIONS                           |                             |
| Before you or your students can submit a pape                       | you first need to cre | ate an assignmen   | t.               |                                                         |                                              |                                        |                                   |                             |

Στη συνέχεια, <u>λόγω της επικείμενης αναβάθμισης του Turnitin</u>, σας ζητά να επιλέξετε εάν επιθυμείτε να δημιουργήσετε την εργασία με την προηγούμενη (Classic edition) ή με την νέα έκδοση (New edition).

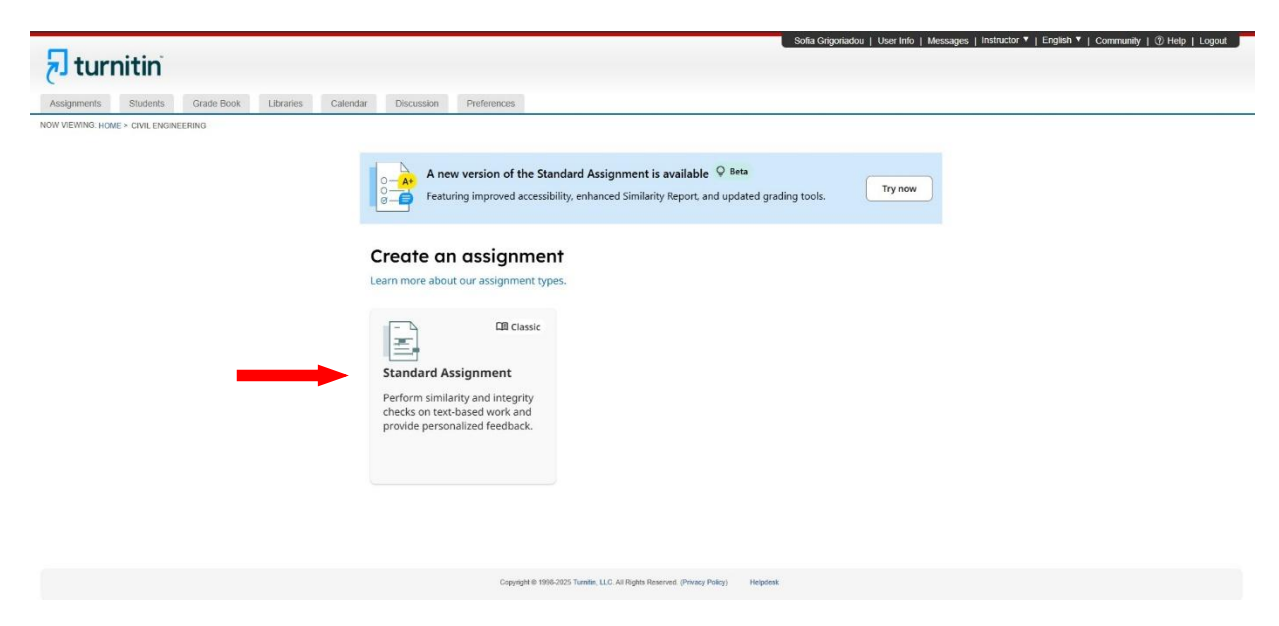

Σημείωση: Συνίσταται να επιλέξετε την προηγούμενη (Classic edition) μέχρι να ολοκληρωθεί η επικείμενη αναβάθμιση και να αντιμετωπιστούν τυχόν προβλήματα.

Πληκτρολογήστε **έναν τίτλο** και επιλέξτε **ημερομηνία έναρξης** και λήξης υποβολής των εργασιών. <u>Οι ημερομηνίες αφορούν</u> <u>περισσότερο τη χρήση τους από τους φοιτητές, αλλιώς είναι</u> <u>ενδεικτικές κι απλώς είναι υποχρεωτική η συμπλήρωσή τους.</u>

**Προσοχή!** Η επιλογή **Submit papers to** καθορίζει εάν η εργασία θα αποθηκευτεί ή όχι στη βάση του Turnitin. <u>Συνίσταται</u> να επιλέγετε **Do not store the submitted papers, ειδικά στην περίπτωση που θέλετε** να ελέγξετε δικές σας εργασίες ή πρόκειται για αξιολόγηση άρθρων (peer-review) στα οποία είστε κριτής!

|                  | a ta ta c       |            |                                           |                                         |                                              |                                             |                                                                                                |                             | Sofia Grigoriadou   User Info   Messages   Instructo                                                                            |
|------------------|-----------------|------------|-------------------------------------------|-----------------------------------------|----------------------------------------------|---------------------------------------------|------------------------------------------------------------------------------------------------|-----------------------------|----------------------------------------------------------------------------------------------------|
| turr             | nitin           |            |                                           |                                         |                                              |                                             |                                                                                                |                             |                                                                                                    |
| Assignments      | Students        | Grade Book | Libraries                                 | Calendar                                | Discussion                                   | Preferences                                 |                                                                                                |                             |                                                                                                    |
| NOW VIEWING: HOM | E > CIVIL ENGIN | EERING     |                                           |                                         |                                              |                                             |                                                                                                |                             |                                                                                                    |
|                  |                 | ŀ          | About th                                  | is page                                 |                                              |                                             |                                                                                                |                             |                                                                                                    |
|                  |                 | Ti<br>a:   | o create an assign<br>ssignment will be o | ment, enter an as:<br>checked against a | signment title and c<br>Il of our databases. | hoose the start and<br>If you would like to | due dates for the assignment. If you like, you<br>create a custom search or view other advance | can enter ar<br>ed assignme | an additional assignment description. By default, papers submitted to this<br>nent options, click the "Optional settings" link. |
|                  |                 | •          | Title                                     |                                         |                                              |                                             |                                                                                                | © Ma                        | Max Grade                                                                                                    |
|                  |                 |            | Assignment Title                          |                                         |                                              |                                             |                                                                                                | 10                          | 00                                                                                                    |
|                  |                 | •          | Instructions                              |                                         |                                              |                                             |                                                                                                | O St                        | Start Date                                                                                                    |
|                  |                 |            | Assignment inst                           | ructions                                |                                              |                                             |                                                                                                | *                           | 2025-02-20 14:46                                                                                                    |
|                  |                 |            |                                           |                                         |                                              |                                             |                                                                                                | O Du                        | Due Date                                                                                                    |
|                  |                 |            |                                           |                                         |                                              |                                             |                                                                                                | //                          | 2025-02-27 14:46                                                                                                    |
|                  |                 |            | O Submit papers                           | to                                      |                                              |                                             |                                                                                                | © Fe                        | Feedback Release Date                                                                                                    |
|                  |                 |            | Do not store the                          | e submitted pape                        | ers                                          |                                             |                                                                                                | -                           | a 2025-02-27 14:46                                                                                                    |
|                  |                 | C          | Enable PeerMa                             | rk O                                    |                                              |                                             |                                                                                                |                             |                                                                                                    |
|                  |                 |            | Optional Set                              | tings                                   |                                              |                                             |                                                                                                |                             |                                                                                                    |
|                  |                 |            | Submit                                    |                                         |                                              |                                             |                                                                                                |                             |                                                                                                    |

Οι επιλογές που υπάρχουν στις **προαιρετικές ρυθμίσεις (Optional** settings), αφορούν στην περίπτωση που οι εργασίες υποβληθούν από τους ίδιους τους φοιτητές και θέλετε να καθορίσετε κάποιες ρυθμίσεις. Εδώ μπορείτε για παράδειγμα, να επιλέγετε τον τύπο αρχείων που θέλετε να υποβληθούν από τους φοιτητές και να εξαιρείτε μια κοινότητα, όπως για παράδειγμα τη βιβλιογραφία, από τον έλεγχο ομοιότητας.

| 🔊 turnitin                          |                                                                                                    |                 |                      | Sofia Grigoriadou   User Info   Messages   Instructi                                                                      |  |
|-------------------------------------|----------------------------------------------------------------------------------------------------|-----------------|----------------------|----------------------------------------------------------------------------------------------------|--|
| Assignments Students Grade          | Book Libraries Calendar Discussion Preferences                                                                                                    |                 |                      |                                                                                                    |  |
| W VIEWING: HOME > CIVIL ENGINEERING |                                                                                                    |                 |                      |                                                                                                    |  |
|                                     | About this page                                                                                                    |                 |                      |                                                                                                    |  |
|                                     | To create an assignment, enter an assignment title and choose the start and due dates for the assignment. If you like, you<br>assignment will be checked against all of our databases. If you would like to create a custom search or view other advance | can e<br>ed ass | nter an a<br>signmen | additional assignment description. By default, papers submitted to this<br>t options, click the "Optional settings" link. |  |
|                                     | Title                                                                                                    |                 | @ Max                | x Grade                                                                                                    |  |
|                                     | Assignment Title                                                                                                    |                 | 100                  |                                                                                                    |  |
|                                     | Instructions                                                                                                    |                 | Start Date           |                                                                                                    |  |
|                                     | Assignment instructions                                                                                                    |                 | 8                    | 2025-02-20 14:46                                                                                                    |  |
|                                     |                                                                                                    |                 | 0 Due                | e Date                                                                                                    |  |
|                                     |                                                                                                    | A               |                      | 2025-02-27 14:46                                                                                                    |  |
|                                     | O Submit papers to                                                                                                    |                 | © Fee                | dback Release Date                                                                                                    |  |
|                                     | Do not store the submitted papers                                                                                                    | ~               |                      | 2025-02-27 14:46                                                                                                    |  |
|                                     | Enable PeerMark                                                                                                    |                 |                      |                                                                                                    |  |
|                                     | © Optional Settings                                                                                                    |                 |                      |                                                                                                    |  |
|                                     |                                                                                                    |                 |                      |                                                                                                    |  |
|                                     | Submit                                                                                                    |                 |                      |                                                                                                    |  |

Δίπλα σε κάθε επιλογή **υπάρχει ένα ερωτηματικό ?** όπου επεξηγείται στο τι αφορά αυτή η επιλογή.

| © Optional Settings                                                                                  |
|----------------------------------------------------------------------------------------------------|
| Submission settings                                                                                  |
|                                                                                                    |
| Allow submission of any file type Ø                                                                  |
| Allow late submissions 0                                                                             |
| Attach a rubric                                                                                      |
| Similarity Report                                                                                    |
| Generate Similarity Reports for student submission                                                   |
| Generate reports immediately (students cannot resubmit)                                              |
| Enable Translated Matching What languages does Translated Matching support? 0                        |
| □ Allow students to view Similarity Reports ⊘                                                        |
| Exclude bibliographic materials 0                                                                    |
| Exclude quoted materials ?                                                                           |
| Exclude small sources                                                                                |
| Compare against                                                                                      |
| Student paper repository                                                                             |
| Current and archived web site content                                                                |
| Periodicals, journals and publications                                                               |
| Exclude assignment template                                                                          |
| Upload or create a template of text to be automatically excluded from the Similarity Report.         |
|                                                                                                    |
| Upload Template Create Custom Template                                                               |
| Note: Once a submission has been made to the assignment, templates can no longer be added or edited. |
|                                                                                                    |
| Additional settings                                                                                  |
| □ Save these settings for future use ⊘                                                               |
|                                                                                                    |
|                                                                                                    |
| Submit                                                                                               |

#### <u>Ειδικότερα:</u>

#### A) στο Submission settings (Ρυθμίσεις Υποβολής):

Επιλέγετε τον τύπο αρχείων που θέλετε να υποβληθούν. Η επιλογή για τον τύπο αρχείου μπορεί να είναι είτε η πρώτη (Allow submission of any file type) είτε η δεύτερη (Allow late submissions) ή και οι δυο μαζί.

Επιλέγετε το **"Attach a rubric"** εάν επιθυμείτε να δημιουργήσετε έτοιμες ρουμπρίκες, που θα σας βοηθήσουν για την αξιολόγηση της εργασίας των φοιτητών με βάση καθορισμένα κριτήρια και κλίμακες.

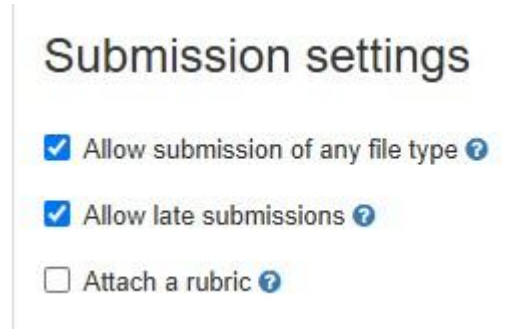

#### **B)** Στο Similarity Report (Ελεγχος Ομοιότητας):

Αρχικά επιλέγετε οπωσδήποτε το Generate Similarity Reports for student submission και συνίσταται ως δεύτερη επιλογή (η οποία αφορά μόνο στην περίπτωση που η υποβολή της εργασίας θα γίνει από τους φοιτητές) το Generate Reports Immediately (students can resubmit until due date).

Στη συνέχεια, επιλέγετε που θέλετε να γίνει και που όχι, ο έλεγχος ομοιότητας, όσον αφορά το κείμενο της εργασίας. Μπορεί για παράδειγμα να θέλετε να αποκλείσετε τη **βιβλιογραφία**, ή τα **εκτεταμένα αποσπάσματα αυτούσιου κειμένου** τοποθετημένα σε εισαγωγικά (quoted materials) που τυχόν έχουν χρησιμοποιηθεί στην εργασία. Η εξαίρεση πηγών με ανεπαρκές περιεχόμενο (Exlude small sources), επιτρέπει στον διδάσκοντα να επιλέξει να εξαιρέσει πηγές που δεν έχουν επαρκές περιεχόμενο (κάτι που χαρακτηρίζεται από τον ίδιο τον διδάσκοντα) από τη δημιουργία αναφορών ομοιότητας.

Όταν είναι επιλεγμένη η **εξαίρεση της μηχανικής μετάφρασης** (Enable Translated Matching), το Turnitin θα δημιουργήσει μία ξεχωριστή αναφορά ομοιότητας που θα βασίζεται στις μεταφράσεις προς τα αγγλικά, εκείνων των κειμένων της εργασίας που δεν είναι στην αγγλική γλώσσα. Με αυτό τον τρόπο, μπορείτε να ελέγξετε εάν μία εργασία έχει μεταφραστεί από ένα αγγλικό κείμενο. Η ενεργοποίηση της συγκεκριμένης ρύθμισης είναι πιθανό να προκαλέσει κάποια καθυστέρηση στην παραγωγή της αναφοράς.

Τέλος, ο διδάσκων έχει τη δυνατότητα με τη ρύθμιση της επιλογής **Πρόσβαση φοιτητών στις αναφορές ομοιότητας (Allow students to see Similarity Reports)**, να επιλέξει εάν οι φοιτητές μπορούν να δουν ή όχι τις αναφορές ομοιότητας για την εργασία τους.

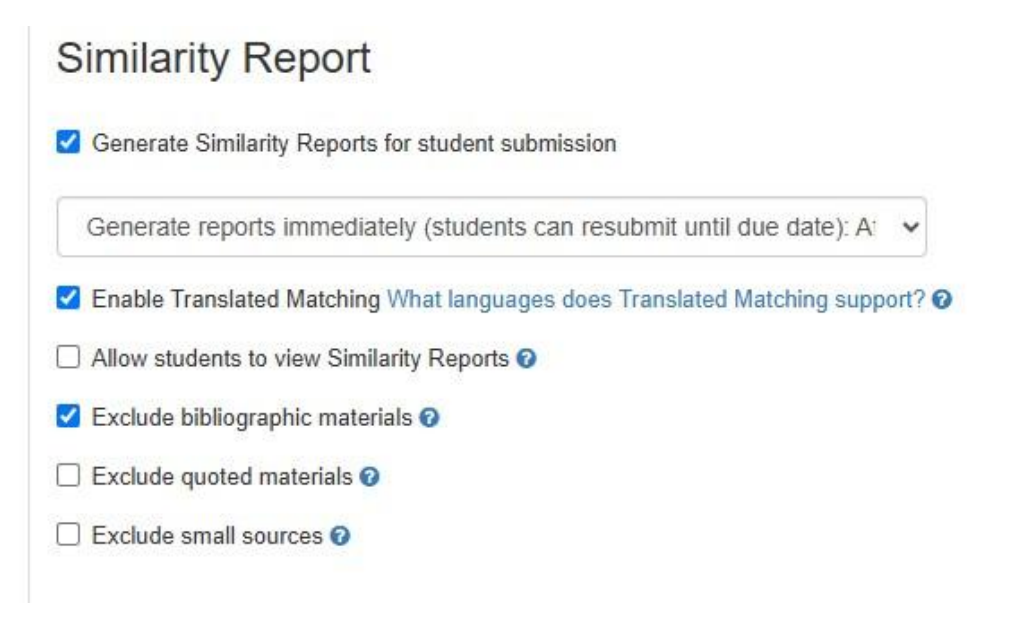

#### Γ) Στο Compare against (Πηγές ελέγχου):

Επιλέγετε πού θέλετε να γίνει η σύγκριση για τον εντοπισμό πιθανής λογοκλοπής στο περιεχόμενο των εργασιών που υποβάλλονται. Μπορείτε για παράδειγμα όταν ελέγχετε επιστημονικές και ερευνητικές εργασίες, να αποκλείσετε το περιεχόμενο εργασιών φοιτητών, ή να αποκλείσετε το περιεχόμενο περιοδικών εκδοτικών οίκων, όταν ελέγχετε προπτυχιακές εργασίες.

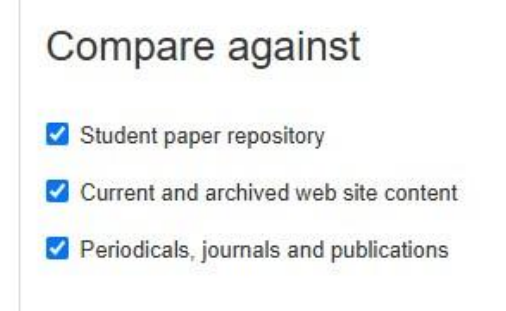

#### Additional settings:

Σε περίπτωση που επιθυμείτε να αποθηκεύσετε αυτές τις επιλογές για τις επόμενες εργασίες σας, επιλέγετε το Save these settings for future use.

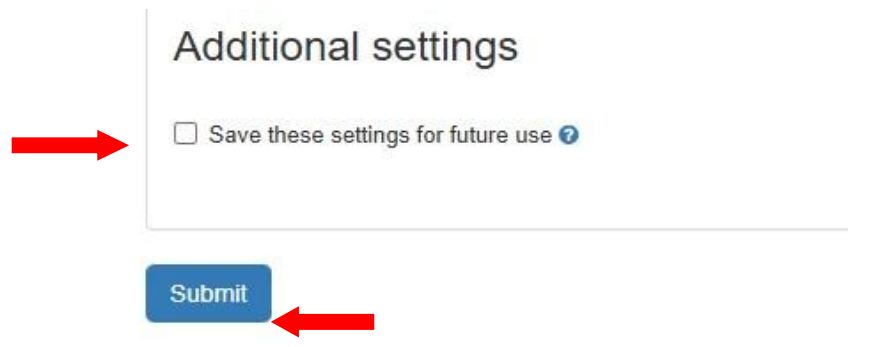

Για να ολοκληρωθεί η εργασία πατήστε το Submit

### και εμφανίζεται η παρακάτω οθόνη

| 🔊 turn           | liota Gigariadou   Usoc into   Hessages   Kathadix ♥   Community   ᠿ Help   Logisti<br>Ittin                                                                                                    |
|------------------|----------------------------------------------------------------------------------------------------|
| Edit Assignment  | GraderAsin Report Students Libraries Discussion                                                                                                    |
| NOW VIEWING HOME | > CVR ENGREERING > IEIZMINH MIKAANKH                                                                                                    |
|                  | About this page                                                                                                    |
|                  | This is your assignment index. To view a paper, select the paper's title. To view a Similarity Report, select the paper's Similarity Report ison in the similarity column. A glocated ison indicates that the Similarity Report has not<br>yet been generated. |
|                  |                                                                                                    |
|                  |                                                                                                    |
|                  |                                                                                                    |

#### ΓΙΑ ΝΑ ΑΝΕΒΑΣΕΤΕ ΜΙΑ ΕΡΓΑΣΙΑ ΓΙΑ ΕΛΕΓΧΟ ΟΜΟΙΟΤΗΤΑΣ:

Α) σε περίπτωση που έχει ανεβάσει ο/η φοιτητής/τρια την εργασία στο Turnitin,

επιλέγετε το véo Assignment που δημιουργήσατε,

| turnitin <sup>°</sup>                                                         |                                                       |                                                   | S                                            | ofia Grigoriadou   User Info   Mes | sages   Instructor ♥   Eng | iish ▼   Community   ⑦ Help   Logou |
|-------------------------------------------------------------------------------|-------------------------------------------------------|---------------------------------------------------|----------------------------------------------|------------------------------------|----------------------------|-------------------------------------|
| Assignments Students Grade Book Lit                                           | braries Calendar Discussion Prefere                   | nces                                              |                                              |                                    |                            |                                     |
| W VIEWING: HOME > CIVIL ENGINEERING > CLASS HOME                              |                                                       |                                                   |                                              |                                    |                            |                                     |
| SOUT this page<br>is is your class homepage. Click the "Add assignment" butte | on to add an assignment to your class homepage. Click | an assignment's "View" button to view the assignr | nent inbox and any submissions that have bee | n made to the assignment.          |                            |                                     |
|                                                                               | -                                                     |                                                   |                                              |                                    |                            | + Add Assignment                    |
|                                                                               | START                                                 | DUE                                               | POST                                         | STATUS                             | ACTIONS                    |                                     |
| ΣΕΙΣΜΙΚΗ ΜΗΧΑΝΙΚΗ                                                             |                                                       |                                                   |                                              |                                    |                            |                                     |
| PAPER                                                                         | Feb 21, 2025                                          | Mar 31, 2025<br>12-17 PM                          | Mar 31, 2025<br>12:17 PM                     | 0/0<br>submitted                   | View                       | More actions 💌                      |
|                                                                               |                                                       |                                                   |                                              |                                    |                            |                                     |
|                                                                               |                                                       |                                                   |                                              |                                    |                            |                                     |
|                                                                               |                                                       |                                                   |                                              |                                    |                            |                                     |
|                                                                               |                                                       |                                                   |                                              |                                    |                            |                                     |

#### μεταβαίνετε στο More actions και πατάτε το Submit.

| 🖯 turnitin                                                                                         |                                          |                                              | L s                                          | ofia Grigoriadou   User Info   Mes | sages   Instructor ♥ | English ♥   Community   ② He                                                                      | p   Logout |
|----------------------------------------------------------------------------------------------------|------------------------------------------|----------------------------------------------|----------------------------------------------|------------------------------------|----------------------|---------------------------------------------------------------------------------------------------|------------|
| Assignments Students Grade Book Libraries Caler                                                    | dar Discussion Preferences               | 4 ·                                          |                                              |                                    |                      |                                                                                                   |            |
| NOW VIEWING: HOME > CIVIL ENGINEERING > CLASS HOME                                                 |                                          |                                              |                                              |                                    |                      |                                                                                                   |            |
| About this page<br>This is your class homepage. Click the "Add assignment" button to add an assign | ment to your class homepage. Click an as | signment's "View" button to view the assignn | ment inbox and any submissions that have bee | n made to the assignment.          |                      |                                                                                                   |            |
| CIVIL ENGINEERING<br>CLASS HOMEPAGE   QUICKMARK BREAKDOWN                                          |                                          |                                              |                                              |                                    |                      | + Add Ass                                                                                         | ignment    |
|                                                                                                    | START                                    | DUE                                          | POST                                         | STATUS                             | ACTIONS              |                                                                                                   |            |
| ΣΕΙΣΜΙΚΗ ΜΗΧΑΝΙΚΗ                                                                                  |                                          |                                              |                                              |                                    |                      |                                                                                                   |            |
| PAPER                                                                                              | Feb 21, 2025                             | Mar 31, 2025                                 | Mar 31, 2025                                 | 0/0<br>submitted                   | View                 | More actions 👻                                                                                    |            |
|                                                                                                    |                                          |                                              |                                              |                                    |                      | Edit assignment<br>Add PeerMark assignment<br>Submit<br>Email non-submitters<br>Delete assignment |            |

**Επιλέξτε** από το αναπτυσσόμενο μενού **το όνομα του/της** φοιτητή/τριας, πληκτρολογήστε τον τίτλο της εργασίας και επιλέξτε από που θα εντοπίσετε το αρχείο που θέλετε να ελέγξετε

|                                                                  | SIEP OO |
|------------------------------------------------------------------|---------|
| Author                                                           |         |
| Select student 🗸                                                 |         |
| Select student                                                   |         |
| Sofia Grigoriadou (sofialib@ihu.gr)                              |         |
| last name                                                        |         |
|                                                                  |         |
|                                                                  |         |
| Submission title                                                 |         |
|                                                                  |         |
|                                                                  |         |
| The file you are submitting will not be added to any repository. | -       |
|                                                                  |         |
| What can I submit?                                               |         |
| Choose the file you want to upload to Turnitin:                  |         |
| Choose from this computer                                        |         |
|                                                                  |         |
| Choose from Dropbox                                              |         |
|                                                                  |         |
| Choose from Google Drive                                         |         |
| Choose from Google Drive                                         |         |

και πατήστε το **Upload**.

Πατήστε το **Confirm,** για να επιβεβαιώσετε ότι είναι αυτό το αρχείο για το οποίο θέλετε να πραγματοποιήσετε τον έλεγχο ομοιότητας.

| uld like to submit                                                                                                    |                                                                                                    |
|----------------------------------------------------------------------------------------------------|----------------------------------------------------------------------------------------------------|
|                                                                                                    |                                                                                                    |
| « Page 1 »                                                                                                    |                                                                                                    |
|                                                                                                    |                                                                                                    |
|                                                                                                    |                                                                                                    |
| Registers<br>and the maximum layers, the set dependence is default<br>and provide the set of the set of the set of the set                                                                                                    |                                                                                                    |
| Histories trades are norweigned on etcor disk, dealization in the control belief and<br>as a negative term of a complete term in the parties of control as more interactions<br>will be control-barrierise and as a source control in the control as the end of the<br>end of the control of the approximation of deal approximation for an end of the term<br>of the end of the end of the end of the end of the end of the end of the end of the<br>end of the end of the end of the end of the end of the end of the end of the<br>end of the end of the end of the end of the end of the end of the end of the<br>end of the end of the end of the end of the end of the end of the end of the<br>end of the end of the end of the end of the end of the end of the end of the end of the<br>end of the end of the end of the end of the end of the end of the end of the end of the<br>end of the end of the end of the end of the end of the end of the end of the end of the<br>end of the end of the end of the end of the end of the end of the end of the end of the<br>end of the end of the end of the end of the end of the end of the end of the end of the end of the<br>end of the end of the end of |                                                                                                    |
| test experience or generative per traditional page, non-a distant test,<br>meneta un est avantadatives tava resolutional deux finant, Go-<br>menantinas en non-capatives l'investment en su patient intentionals<br>mu analysismentations civil avanzan est en combinantinal.                                                                                                    |                                                                                                    |
| spectrant concerns methodiation and, is not constructioned apapet<br>association prior, is a page-off association as a second-apapet prior<br>and apapeters, the second-apapeter areas that the page of the<br>magnitude structures, then a the concerns page atoms and a<br>magnitude structures. The second-apart of the second-apart of the second-<br>magnitude structures and the second-apart of the second-apart of the second-<br>magnitude structures and the second-apart of the second-apart of the second-<br>magnitude structures and the second-apart of the second-apart of the second-apart of the<br>second-apart of the second-apart of the second-apart                |                                                                                                    |
| mendbacks as the department an indexe, not a synthesis man<br>magnetize to encodered in theory and magnetize between an<br>adhypert (see, synthesis are populations admendiate and the<br>menubyment integrations, theory involutions are parts, between in-                                                                                                    |                                                                                                    |
| <ul> <li>considerant prior paymente alga l'acquire anti por payligament en<br/>literati, en algabilitant prior prespontante algabilitat, constrainte<br/>amenime conselle, literature sur assessing realization.</li> </ul>                                                                                                    |                                                                                                    |
| Maps, Kapper, condition compares are proved unlessly. Name<br>devices pro-                                                                                                    |                                                                                                    |
| Monitorial<br>The action of the consents was to compare the degree of other benchmarks of<br>Maximum,<br>and the descent of constances in the action action and activities in the                                                                                                    |                                                                                                    |
| Numericantes of internets. The tracket from constraints with the<br>methodynamic of<br>RE public vector weldparent with weighted to a particulation with classes<br>weight.                                                                                                    |                                                                                                    |
| quartiers, while was been debitibuity and part. Publicity and the former<br>prevented to down as, Saring conceptor with their down, and their means on<br>the                                                                                                    |                                                                                                    |
| subjecting of induces uses particles. Any of the anticipant for the test<br>matrice,<br>relations used on material effective. Authorized, particular testing<br>matrices                                                                                                    |                                                                                                    |
| a) The state of Berlin International system of the state of the state of the sta                                           |                                                                                                    |
| managed and a second state of the second state of the second state                                        |                                                                                                    |
|                                                                                                    |                                                                                                    |
|                                                                                                    |                                                                                                    |
|                                                                                                    | <section-header><section-header><section-header><section-header><section-header><section-header><section-header><section-header><section-header><section-header><text></text></section-header></section-header></section-header></section-header></section-header></section-header></section-header></section-header></section-header></section-header> |

Αφού σας επιβεβαιώσει ότι ολοκληρώθηκε η υποβολή, τότε πατήστε το Go to assignment inbox.

| copy of this receipt from within the D                                                                                                    | ocument Viewer.                                                                                                    |
|----------------------------------------------------------------------------------------------------|----------------------------------------------------------------------------------------------------|
| Author:<br>Sofia Grigoriadou                                                                                                    | « Page 1 »                                                                                                    |
| Assignment title:<br>Quick Submit<br>Submission title:<br>Total Quality Management<br>File name:<br>abstract.docx<br>File size:<br>13.07K<br>Page count:<br>2<br>Word count:<br>386<br>Character count:<br>2421 | Figure 3. Summary and the start of the start of the st |
| Submission date:<br>17-Apr-2025 10.51AM (UTC+0300)<br>Submission ID:<br>2648809510                                                                                                    |                                                                                                    |
|                                                                                                    |                                                                                                    |

Στη συνέχεια, σας εμφανίζει στη στήλη Similarity σε ποσοστό το αποτέλεσμα του ελέγχου ομοιότητας. Πατώντας επάνω μπορείτε να δείτε με λεπτομέρειες το αποτέλεσμα του ελέγχου, ενώ από την επιλογή Options, μπορείτε να κατεβάσετε το αρχείο της εργασίας (Download), να το αφαιρέσετε από το χώρο εργασίας σας (Remove from Inbox) ή να ζητήσετε να διαγραφεί (Request permanent deletion).

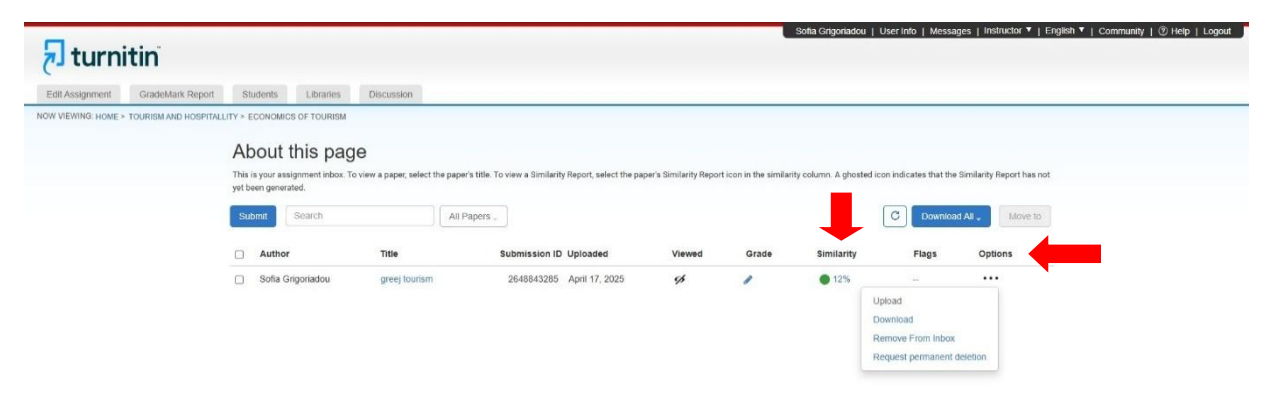

B) σε περίπτωση που δεν έχει ανεβάσει ο/η φοιτητής/τρια την εργασία στο Turnitin,

θα πρέπει να ενεργοποιήσετε το κουμπί Quick Submission. Για να γίνει αυτό, πατήστε στο όνομά σας και επιλέξτε Yes στο Activate quick submit στα δεξιά.

| User Information/Account Settings                                                                       |                                |
|----------------------------------------------------------------------------------------------------|--------------------------------|
| User Information ${}^{	riangle}$                                                                        | Account Settings               |
| User name                                                                                               | Default user type              |
| Change your email                                                                                       | Default submission type        |
| Change your password                                                                                    | Activate quick submit          |
| Secret question What song did you have your first slow dance to?                                        | Yes V<br>No                    |
| Question answer                                                                                         | Yes Per page                   |
| Last name                                                                                               | File download format           |
| Grigoriadou                                                                                             | Show page info                 |
| First name<br>Sofia                                                                                     | Yes V<br>Send me email updates |
| Display names as                                                                                        | Yes                            |
| First name (Space) Last name (example: John<br>Smith)     Otast name (Space) First name (example: Smith | Use class homepage link        |
| John)<br>O Last name(No space)First name (example:<br>Smith John)                                       | Link URL                       |
| Sinusonij                                                                                               | Link name                      |
|                                                                                                    |                                |

Στην κεντρική σελίδα έχει προστεθεί το κουμπί **Quick Submit**, όπου μπορείτε να ρυθμίσετε τον τρόπο αντιπαραβολής.

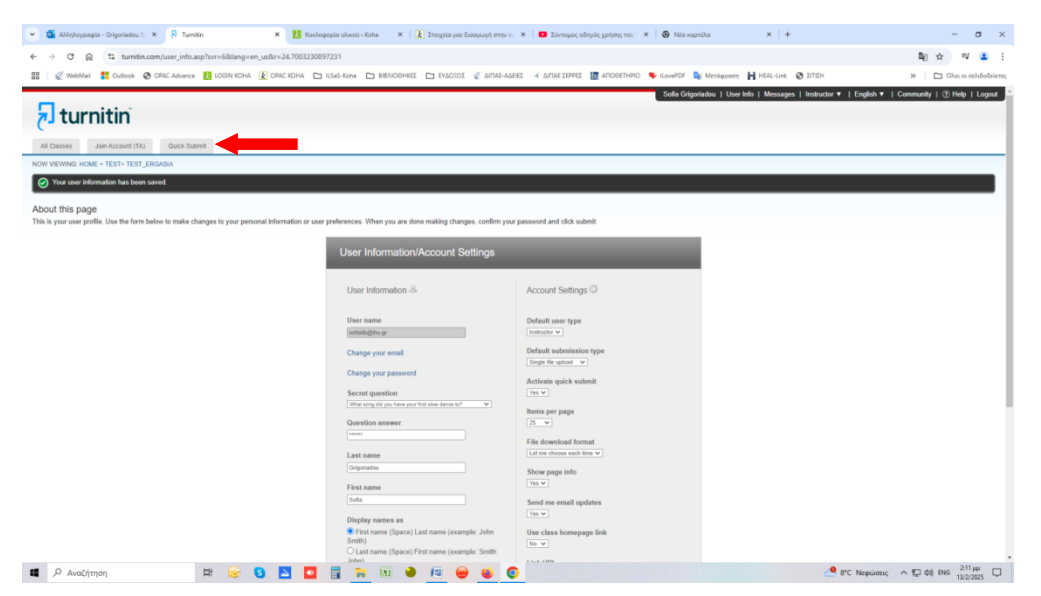

Αρχικά, επιλέγετε που θέλετε να γίνει και που όχι, ο έλεγχος ομοιότητας, όσον αφορά το κείμενο της εργασίας.

Επισημαίνεται ότι: α) εάν δε θέλετε να παραμείνει το έγγραφο στη βάση, επιλέγετε το No Repository και β) με την επιλογή του Quick Submit, δεν ανιχνεύεται, πλέον, πιθανή λογοκλοπή σε μεταφρασμένο κείμενο (από τα αγγλικά προς τα ελληνικά).

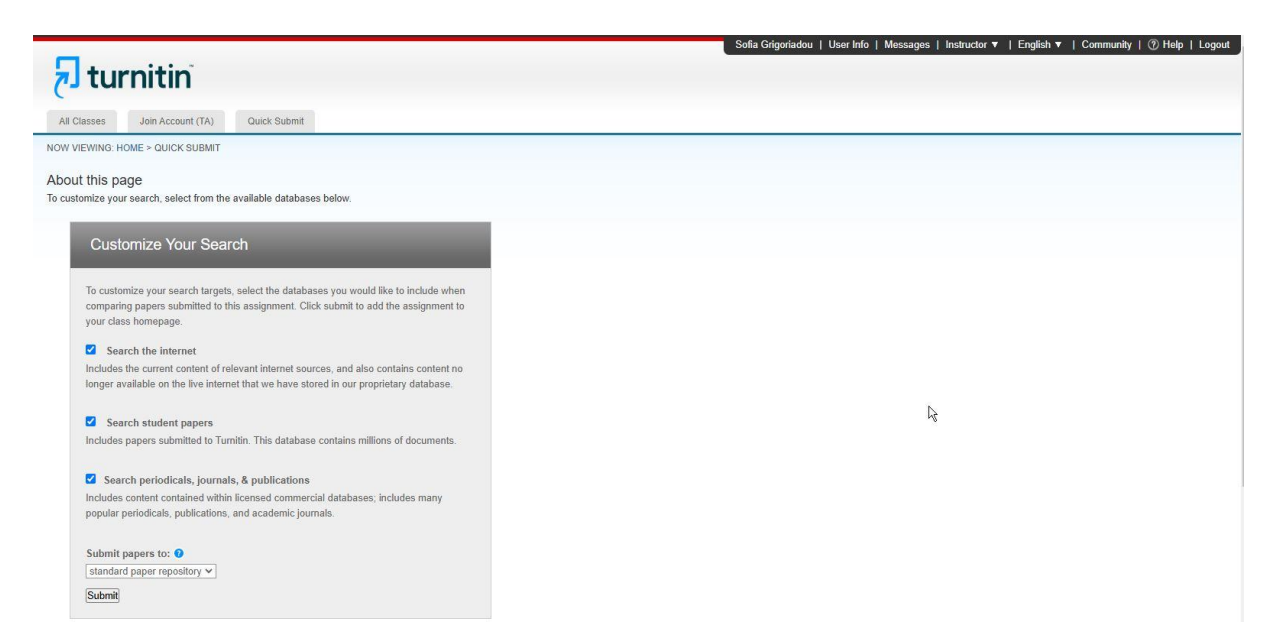

Στη συνέχεια, αφού **γράψετε τα στοιχεία του φοιτητή**, **τον τίτλο** της εργασίας και **επιλέξετε** από **που θα εντοπίσετε το αρχείο** που θέλετε να ελέγξετε, πατήστε το **Upload**.

|                                                                                                    | STEP OO |  |
|----------------------------------------------------------------------------------------------------|---------|--|
| First name                                                                                                    |         |  |
| Sofia                                                                                                    | _       |  |
| Last name                                                                                                    |         |  |
| Grigoriadou                                                                                                    |         |  |
| Submission title                                                                                                    |         |  |
| Total Quality Management                                                                                                    |         |  |
| What can I submit?                                                                                                    |         |  |
| What can I submit?<br>Choose the file you want to upload to Turnitin:<br>Choose from this computer                                                                           |         |  |
| What can I submit?<br>Choose the file you want to upload to Turnitin:<br>Choose from this computer<br>Choose from Dropbox                                                    |         |  |
| What can I submit?<br>Choose the file you want to upload to Turnitin:<br>Choose from this computer<br>Choose from Dropbox<br>Choose from Dropbox<br>Choose from Google Drive |         |  |

| ubmit: Single File Upload -                                      | STEP OO    |
|------------------------------------------------------------------|------------|
| irst name                                                        |            |
| Sofia                                                            |            |
| ast name                                                         |            |
| Grigoriadou                                                      |            |
| iubmission title                                                 |            |
| New Business                                                     |            |
| The file you are submitting will not be added to any repository. |            |
| abstract.docx                                                    | Clear file |
|                                                                  |            |

Αφού επιλέξετε το αρχείο, πατήστε πάλι το Upload

Πατήστε το **Confirm** για να επιβεβαιώσετε ότι είναι αυτό το αρχείο για το οποίο θέλετε να πραγματοποιήσετε τον έλεγχο ομοιότητας.

| Submit: Single File Upload                                                                                                    | STEP I C                                                                                                    |
|----------------------------------------------------------------------------------------------------|----------------------------------------------------------------------------------------------------|
| Please confirm that this is the file you                                                                                                    | would like to submit                                                                                         |
| Author:<br>Sofia Grigoriadou<br>Assignment title:<br>Quick Submit<br>Submission title:<br>Total Quality Management<br>File name:<br>abstract.docx<br>File size:<br>13.07K<br>Page count:<br>2<br>Word count:<br>386<br>Character count:<br>2421 | <text><text><text><text><text><text></text></text></text></text></text></text>                               |
| We take your privacy very seriously. We do not share you<br>only be shared with our third party partners so that we ma                                                                                                    | ir details for marketing purposes with any external companies. Your information may<br>ay offer our service. |

Αφού σας επιβεβαιώσει ότι ολοκληρώθηκε η υποβολή τότε πατήστε το Go to assignment inbox.

| Author:<br>Sofia Grigoriadou                                                                                                    | « Page 1 »                                                                                                    |
|----------------------------------------------------------------------------------------------------|----------------------------------------------------------------------------------------------------|
| Assignment title:<br>Quick Submit<br>Submission title:<br>Total Quality Management<br>File name:<br>abstract.docx<br>File size:<br>13.07K<br>Page count:<br>2<br>Word count:<br>386<br>Character count: | Figure 1. The set of the set of the set o |
| 2421<br>Submission date:<br>17-Apr-2025 10:51AM (UTC+0300)<br>Submission ID:<br>2648809510                                                                                                    |                                                                                                    |
|                                                                                                    |                                                                                                    |

Στη συνέχεια, σας εμφανίζει στη στήλη Similarity σε ποσοστό το αποτέλεσμα του ελέγχου ομοιότητας. Πατώντας επάνω μπορείτε να δείτε με λεπτομέρειες το αποτέλεσμα του ελέγχου, ενώ από το File μπορείτε να κατεβάσετε το αρχείο της εργασίας.

|                              |                                                      |                                                                                      |                                                                           | Solia Grigoriadou   Use           | Info   Messages   Instructor 🔻   Er | glish ▼   Community   ⑦ Help   Logout |
|------------------------------|------------------------------------------------------|--------------------------------------------------------------------------------------|---------------------------------------------------------------------------|-----------------------------------|-------------------------------------|---------------------------------------|
| <del>ک</del> tı              | urnitin                                              |                                                                                      |                                                                           |                                   |                                     |                                       |
| All Classes                  | Join Account (TA) Quick Subm                         | 4                                                                                    |                                                                           |                                   |                                     |                                       |
| NOW VIEWING                  | 3. HOME > QUICK SUBMIT                               |                                                                                      |                                                                           |                                   |                                     |                                       |
| About this<br>This is your a | page<br>ssignment inbox. To view a paper, select the | paper's title. To view a Similarity Report, select the paper's Similarity Report ice | on in the similarity column. A ghosted icon indicates that the Similarity | Report has not yet been generated |                                     |                                       |
| IHU-Sel<br>QUICK SUBI        | ITES<br>MIT   NOW VIEWING: ALL PAPERS *              |                                                                                      |                                                                           |                                   |                                     |                                       |
| Submit                       |                                                      |                                                                                      | •                                                                         |                                   |                                     |                                       |
|                              | AUTHOR                                               | TITLE                                                                                | SIMILARITY                                                                | FILE                              | PAPER ID                            | DATE                                  |
|                              | Sofia Grigoriadou                                    | Small Business                                                                       | 0%                                                                        | ٥                                 | 2645595871                          | 14-Apr-2025                           |
|                              | Sofia Grigoriadou                                    | Greek Business                                                                       | 1296                                                                      | ٥                                 | 2648796640                          | 17-Apr-2025                           |
|                              | Sofia Grigoriadou                                    | Total Quality Management                                                             | 12%                                                                       | 0                                 | 2648809510                          | 17-Apr-2025                           |
|                              |                                                      |                                                                                      |                                                                           |                                   |                                     |                                       |

Για οριστική διαγραφή ενός αρχείου, μεταβαίνετε στο Assignment και πατήστε Delete και Request permanent deletion.

| ₽ tı                         | urnitin                                           |                                                                                        |                                                                             | Sofia Grigoriadou   User           | Info   Messages   Instructor 1 | r  English ▼   Com | munity   ⑦ l        | Help   Logout |
|------------------------------|---------------------------------------------------|----------------------------------------------------------------------------------------|-----------------------------------------------------------------------------|------------------------------------|--------------------------------|--------------------|---------------------|---------------|
| All Classes                  | Join Account (TA) Quick Su                        | bmit                                                                                   |                                                                             |                                    |                                |                    |                     |               |
| NOW VIEWIN                   | G: HOME > QUICK SUBMIT                            |                                                                                        |                                                                             |                                    |                                |                    |                     |               |
| About this<br>This is your a | spage<br>ssignment inbox. To view a paper, select | the paper's title. To view a Similarity Report, select the paper's Similarity Report i | icon in the similarity column. A ghosted icon indicates that the Similarity | Report has not yet been generated. |                                |                    |                     |               |
| IHU-Sei<br>QUICK SUBI        | ITES<br>MIT   NOW VIEWING: ALL PAPERS *           |                                                                                        |                                                                             |                                    |                                |                    |                     |               |
| Submit                       |                                                   |                                                                                        |                                                                             |                                    |                                | +                  |                     |               |
| You have                     | selected 1 paper(s) on this page                  |                                                                                        |                                                                             |                                    |                                | Delete - Dov       | wnload <del>v</del> | Move To       |
|                              | AUTHOR                                            | TITLE                                                                                  | SMILARITY                                                                   | FILE                               | PAPER ID                       | Remove From Int    | рак                 |               |
|                              | Sofia Grigoriadou                                 | Small Business                                                                         | 0%                                                                          | ٥                                  | 2645595871                     | Hequest permane    | 4-Mpt-2020          | 1             |
|                              | Sofia Grigoriadou                                 | Greek Business                                                                         | 12%                                                                         | ۵                                  | 2648796640                     | 1                  | 7-Apr-2025          |               |
|                              | Sofia Grigoriadou                                 | Total Quality Management                                                               | 12%                                                                         | ٥                                  | 2648809510                     | 1                  | 7-Apr-2025          |               |

Θα εμφανιστεί ένα πλαίσιο που σας ενημερώνει για τη διαδικασία οριστικής διαγραφής. Επιλέξτε Continue.

| <del>کا</del> tı                          | urnitin |                                                                                                    |    |   |  |
|-------------------------------------------|---------|----------------------------------------------------------------------------------------------------|----|---|--|
|                                           |         |                                                                                                    |    |   |  |
|                                           |         |                                                                                                    |    |   |  |
|                                           |         | Permanent deletion request                                                                                               | ×  |   |  |
|                                           |         | You are about to send a request for this paper to be deleted<br>permanently from Turnitin.                               |    |   |  |
|                                           |         | We will delete the uploaded file, any grading, and the Similari<br>Report as soon as we have approval from your Turnitin | ty |   |  |
| You have selected 1 paper(s) on this page |         | Administrator.                                                                                                    |    |   |  |
|                                           |         | Deleted submissions cannot be recovered.                                                                                 |    |   |  |
| 63                                        |         |                                                                                                    |    |   |  |
|                                           |         |                                                                                                    |    |   |  |
|                                           |         |                                                                                                    |    |   |  |
|                                           |         | Cancel Centinue                                                                                                    |    | _ |  |

#### Επιλέγετε το λόγο που το επιθυμείτε αυτό (Reason for deletion) και

|    | GITTI GITT                       |                                                          |  |  |
|----|----------------------------------|----------------------------------------------------------|--|--|
|    |                                  |                                                          |  |  |
|    |                                  |                                                          |  |  |
|    |                                  | Permanent deletion request *                             |  |  |
|    |                                  | Paper Title<br>Small Business                            |  |  |
|    |                                  | Paper ID<br>2645595871                                   |  |  |
|    | selected 1 paper(s) on this page | Submitter's Name<br>Sofia Grigoriadou                    |  |  |
| 61 |                                  | Class Title<br>Quick Submit                              |  |  |
|    |                                  | Assignment Title<br>Quick Submit                         |  |  |
|    |                                  | Reason for Deletion*                                     |  |  |
|    |                                  | Wrong paper submitted                                    |  |  |
|    |                                  | Please select reason                                     |  |  |
|    |                                  | Wrong paper submitted                                    |  |  |
|    |                                  | Remove personal data                                     |  |  |
|    |                                  | Didn't know the paper would appear in similarity matches |  |  |

#### Πατήστε το Continue

| 刁t | urnitin                                |                                                                                                    | Solta Gágarlad            | iou   User Inte   Massages   Instructor | ▼   English ▼   Colomunity   ① Help   Log |
|----|----------------------------------------|----------------------------------------------------------------------------------------------------|---------------------------|-----------------------------------------|-------------------------------------------|
|    |                                        |                                                                                                    |                           |                                         |                                           |
|    |                                        |                                                                                                    |                           |                                         |                                           |
|    |                                        | Permanent deletion request                                                                                                    | × Report has not yet been |                                         |                                           |
|    | ITES<br>MIT I NOW VIEWING ALL PAPERS * | Paper Title<br>Small Business                                                                                                    |                           |                                         |                                           |
|    |                                        | Paper ID<br>2645595871                                                                                                    |                           |                                         |                                           |
|    |                                        | Submitter's Name                                                                                                    |                           |                                         |                                           |
| 2  |                                        | Class Title<br>Quick Submit                                                                                                    |                           |                                         |                                           |
|    |                                        | Assignment Title<br>Quick Submit                                                                                                    | 0                         |                                         |                                           |
|    |                                        | Reason for Deletion* Wrong paper submitted Your Turnstin administrator will see your reason when revealing your request Cancel Continue |                           |                                         |                                           |

Στην επόμενη οθόνη σας ζητάει να πληκτρολογήσετε τη λέξη **DELETE** και πατήστε **Confirm**.

| Flt      | urnitin                          |                                               | Sofia Grigoriadou              | User Info   Messages   Instructor 1 | ▼   English ▼   Community   ① Help   Logout |
|----------|----------------------------------|-----------------------------------------------|--------------------------------|-------------------------------------|---------------------------------------------|
|          |                                  |                                               |                                |                                     |                                             |
|          |                                  |                                               |                                |                                     |                                             |
|          |                                  | Permanent deletion request                    | × Report has not yet been gene |                                     |                                             |
|          |                                  | Paper Title<br>Small Business                 |                                |                                     |                                             |
|          |                                  | Paper ID<br>2645595871                        |                                |                                     |                                             |
| You have | selected 1 paper(s) on this page | Submitter's Name<br>Sofia Grigoriadou         |                                |                                     |                                             |
|          |                                  | Class Title<br>Quick Submit                   | 10<br>11                       |                                     |                                             |
|          |                                  | Assignment Title<br>Quick Submit              | a<br>a                         |                                     |                                             |
|          |                                  | Reason for Deletion*<br>Wrong paper submitted |                                |                                     |                                             |
|          |                                  | Type DELETE to confirm                        |                                |                                     |                                             |
|          |                                  |                                               |                                |                                     |                                             |
|          |                                  | Cancel                                        |                                |                                     |                                             |

Η διαδικασία αίτησης έχει ολοκληρωθεί και θα λάβετε ένα αντίγραφο στο email σας.

#### Επισημάνσεις:

- Τα αρχεία που βρίσκονται σε εκκρεμότητα προς διαγραφή, συνεχίζουν να εμφανίζονται.
- Το αρχείο θα διαγραφεί από τους διαχειριστές με την ολοκλήρωση της αίτησης.
- Σε περίπτωση που διαγράψατε λανθασμένα ένα αρχείο,
   μπορείτε να ζητήσετε την επαναφορά του εντός 30 ημερών.
- Σημειώνεται ότι η επιλογή Remove from Inbox, δε διαγράφει το αρχείο από τη βάση, αλλά το αφαιρεί από το χώρο εργασίας σας.
- Η διαγραφή δεν είναι διαθέσιμη μέσα από το e Class, παρά μόνο από το Turnitin.

Για τυχόν ερωτήματα μπορείτε να επικοινωνείτε:

α) Τα μέλη της Πανεπιστημιούπολης Σίνδου και του ΠΑΚΕΔΙΠΣ, με την υπεύθυνη βιβλιοθηκονόμο, κ. Κατερίνα Κατσαούνη, Τηλ.: 2310 807566 -561, e-mail: akatsaouni@ihu.gr

β) Τα μέλη της Πανεπιστημιούπολης Σερρών, Κιλκίς και Κατερίνης, με την υπεύθυνη βιβλιοθηκονόμο, κ. Σοφία Γρηγοριάδου, Τηλ.: 23210 49177, e-mail: sofialib@ihu.gr